<u>Главная | Авторизация | Мой паспорт |</u> Как изменить пароль для локальной учетной записи учащегося

## Как изменить пароль для локальной учетной записи учащегося

Чтобы изменить пароль для локальной учетной записи учащегося, необходимо выполнить следующие действия:

Шаг 1. Авторизуйтесь во ФГИС «Моя школа».

О том, как авторизоваться, читайте здесь.

Шаг 2. Нажмите на свое ФИО в правом верхнем углу и в выпадающем списке выберите пункт «Настройки аккаунта», чтобы перейти в «Мой паспорт».

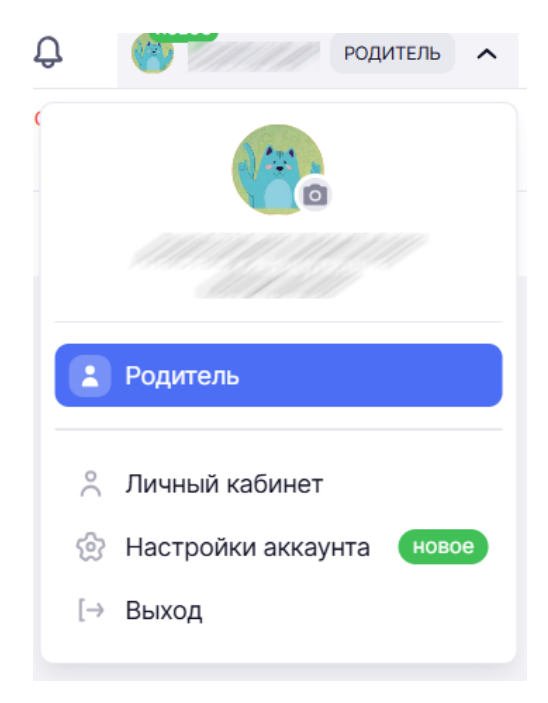

Переход в «Мой паспорт»

Шаг 3. На открывшейся в странице перейдите в раздел «Семья».

Напротив данных ребенка отобразится информация о регистрации и авторизации.

| Мой паспорт               | ,                                | В старую версию                                                          |
|---------------------------|----------------------------------|--------------------------------------------------------------------------|
| 🏠 Главная 🗎 Данные 🎔 Семи | б Безопасность 🗘 Уведомления     |                                                                          |
| мои дети                  | Q Введите имя                    | Все роли 🗸                                                               |
|                           | мои дети                         |                                                                          |
| ET                        | НК Ученик 5-А,                   | Регистрация и авторизация<br>Иокальная учетная запись создана<br>в школе |
|                           | Представители<br>1 представитель | <ul> <li>Учетная запись активна</li> </ul>                               |
|                           | Школа                            | Логин                                                                    |
|                           | Класс<br>5-А                     | Сменить пароль                                                           |

Регистрация и авторизация

В поле информации о регистрации и авторизации отображается наличие и статус локальной учетной записи, а также логин для входа в систему.

| <b>Обратите внимание!</b><br>Учетная запись может иметь три статуса:                                                                                                   |
|----------------------------------------------------------------------------------------------------|
| <ul> <li>активна</li> <li>заблокирована</li> <li>отсутствует (в случае отсутствия локальной учетной записи поле «Регистрация и авторизация» не отобразится)</li> </ul> |

Для смены пароля нажмите на кнопку «Сменить пароль».

## Изменение пароля

| НК Ученик 5-А,                                                                               |                      |  |  |
|----------------------------------------------------------------------------------------------|----------------------|--|--|
| Логин                                                                                        |                      |  |  |
| Новый пароль<br>Внимание: Запомните или запишите новый пароль.                               | Сгенерировать пароль |  |  |
| Пароль                                                                                       | O                    |  |  |
| Повторите пароль                                                                             | O                    |  |  |
| Минимум 8 символов, одна прописная буква, один спецсимвол, одна строчная буква и одна цифра. |                      |  |  |
| Отмена                                                                                       |                      |  |  |

Изменение пароля

В открывшемся окне дважды введите новый пароль и нажмите на кнопку **«Изменить** пароль».